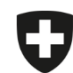

Schweizerische Eidgenossenschaft Confédération suisse Confederazione Svizzera Confederaziun svizra

Département fédéral de l'intérieur DFI

Office fédéral de la sécurité alimentaire et des affaires vétérinaires OSAV Informatique et logistique

## Migration de la gestion des exploitations

Vous avez la possibilité d'importer la gestion des exploitations de votre cabinet de l'application locale vers l'application web.

## Instructions pour l'exportation et l'importation de la gestion des exploitations

| N° | Étape                                                                                    | Capture d'écran                                                                                                    |                                                                                                    |
|----|------------------------------------------------------------------------------------------|----------------------------------------------------------------------------------------------------|----------------------------------------------------------------------------------------------------|
| 1  | Dans l'application locale, allez sous Gestion du compte $\rightarrow$ Paramètres.        |                                                                                                    |                                                                                                    |
| 2  | Cliquez sur Exporter la gestion des exploitations d'un cabinet/une clinique vétérinaire. | Gestion du compte S'enregistrer Télécharger les statistiques / le benchmark Gestion des exploitations Informations du cabinet / de la clinique Paramètres Modèles Cabinet / clinique vétérinaire (CHE-398.755.170 - Musterpraxis, Musterstrasse 1, 0) | <ul> <li>Paramètres</li> <li>Modifier l'intervalle</li> <li>Supprimer les prescriptions envoyées</li> <li>Exporter les prescriptions locales d'un cabinet/une clinique vétérinaire</li> <li>Importer la gestion des exploitations d'un cabinet/une dinique vétérinaire</li> <li>Exporter la gestion des exploitations d'un cabinet/une clinique vétérinaire</li> <li>Versions de la logique exclueillemant schargées</li> <li>Rechercher l'exploitation qui n'a pas de numéro BDTA</li> <li>Rechercher le numéro BDTA d'une exploitation</li> <li>Accéder à la banque de données Sqiita 3</li> <li>Crére automatiquement un PDF des prescriptions clôturées</li> <li>Synchronisation de plusieurs ordinateurs d'un cabinet/d'une clinique</li> </ul> |
| 3  | Enregistrez le fichier, par exemple sur votre bureau (n'ouvrez pas le fichier !).        |                                                                                                    |                                                                                                    |
| 4  | Ouvrez l'application web SI ABV et connectez-vous.                                       |                                                                                                    |                                                                                                    |
| 5  | Allez sous Gestion du compte $\rightarrow$ Paramètres.                                   |                                                                                                    |                                                                                                    |

| N° | Étape                                                                                                    | Capture d'écran                                                                                                    |
|----|----------------------------------------------------------------------------------------------------|----------------------------------------------------------------------------------------------------|
| 6  | Cliquez sur Importer la gestion des exploitations d'un cabinet/une clinique vétérinaire.                                                                                                    | Page d'acceuil       Senregistrer *       Prescriptions       Nouvelle saisie *       Gestion du compte *         Daramètres         Modifier l'intervalle         Exporter les prescriptions locales d'un cabinet/une clinique vétérinaire         Exporter les prescriptions locales d'un cabinet/une clinique vétérinaire         Exporter les gestion des exploitations d'un cabinet/une clinique vétérinaire         Exporter la gestion des exploitations d'un cabinet/une clinique vétérinaire         Versions de la logique actuellement chargées         Rechercher l'exploitation qui n'a pas de numéro BDTA         Ne pas synchroniser les prescriptions envoyées         Télécharger la logique |
| 7  | Cliquez sur <i>Recherchez des fichiers</i> .                                                                                                    | Importer la gestion des exploitations d'un cabinet/une clinique vétérinaire Sélectionner un fichier Rechercher des fictier                                                                                                    |
| 8  | Sélectionnez le fichier que vous avez enregistré à l'étape 3.                                                                                                    |                                                                                                    |
| 9  | La gestion des exploitations est importée et peut être utilisée pour les prescriptions.<br>Dès qu'un cabinet ouvre la gestion des exploitations dans l'application web<br>(indépendamment de l'utilisateur), celle-ci est automatiquement synchronisée sur tous<br>les appareils du cabinet. Important : la synchronisation n'a lieu que lorsque vous ouvrez<br>la gestion des exploitations (mais pas, par exemple, lorsque vous saisissez une<br>nouvelle prescription). |                                                                                                    |